# Paso a paso para la Instalación del Sistema de Ventas TOOOS

|        | LOTERÍAS | LNACIONAL | RECARGAS  | FACTURAS | JUEG/  | +PEGA  | ŧ             |
|--------|----------|-----------|-----------|----------|--------|--------|---------------|
| NUMERO | VALOR    | LOTERIA   | MODALIDA  | D        | Tota   | RDS    | \$55          |
| 16     | 25       | NCT       | QUINIELA  |          | LO     | TERIAS | ;             |
| 1348   | 10       | NCN       | PALE      |          | LIMPIA | PANT   | ALLA          |
| 3261   | 10       | Ē         | SUPER PAL | E        | REIN   | IPRIMI | R             |
| 115230 | 5        | NCN       | TRIPLETA  | s        |        | 3      | ×             |
| 1123   | 5        | 4CF       | 4CIFRAS   | 7        | 8      | 9      | _             |
|        |          |           |           | 4        | 5      | 6      | R<br>63<br>67 |
|        |          |           |           | 1        | 2      | 3      |               |
|        |          |           |           | 0        |        | 36     | ł             |

### Versión Android

# Paso 1:

#### Descargar APK

Para realizar la instalación del **Sistema de Ventas Todo+** en dispositivos con **Sistema Operativo Android**, como la D2s, realiza los siguientes pasos:

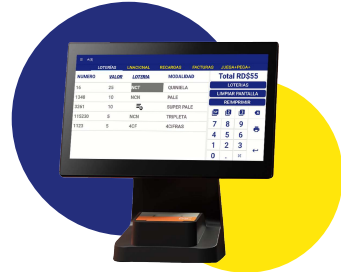

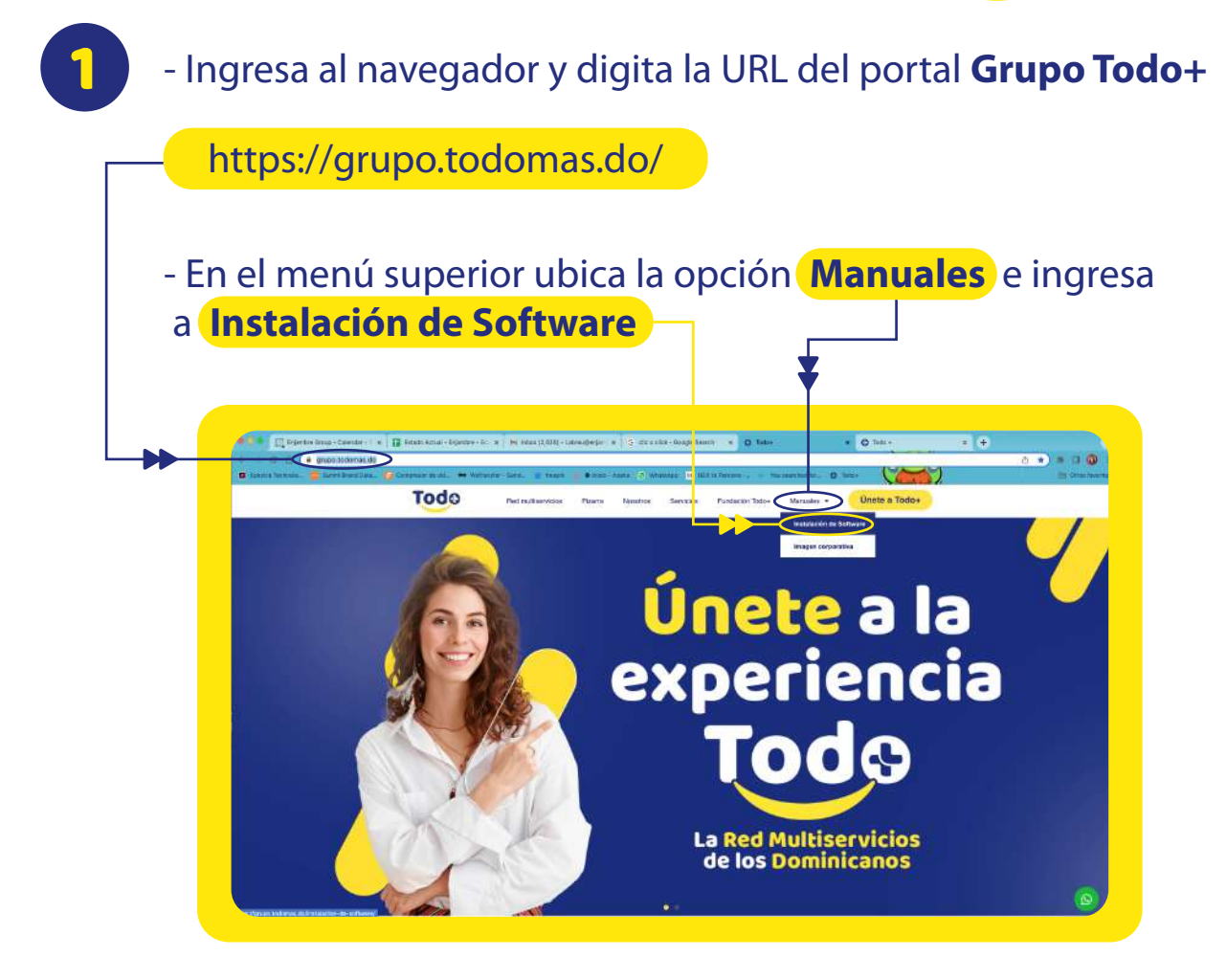

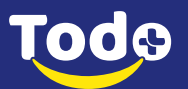

#### -Selecciona la pestaña de Instalación Android

- A continuación se desplegarán los **Requisitos** necesarios para hacer la instalación.

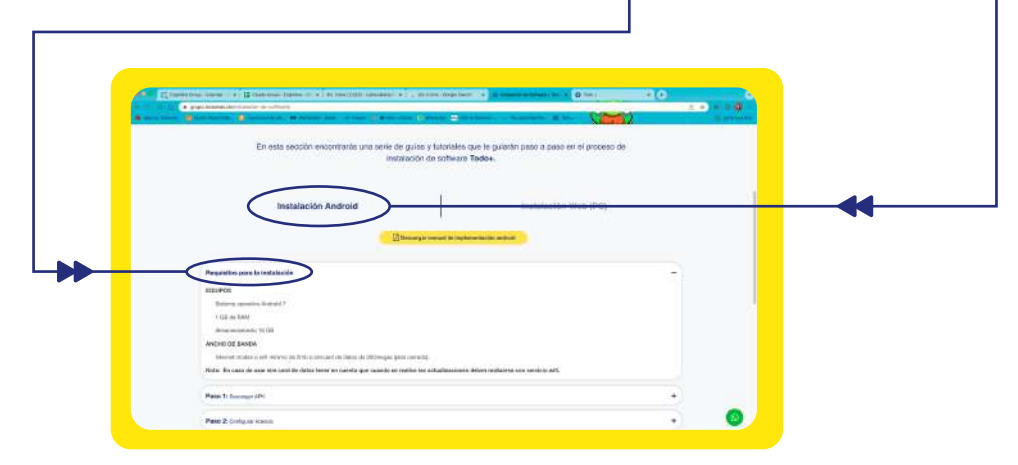

- Luego de verificar que cuentas con todos los requisitos, despliega el **Paso 1** 

| + - 0 0          | <ul> <li>gtipetisdamai.db/initiatici-de-cetteraly/</li> </ul>                                                                                                    |                                                                                                    | D = 2 3600 |
|------------------|----------------------------------------------------------------------------------------------------|----------------------------------------------------------------------------------------------------|------------|
| a gentia termana | The parties of the set of the set | a success of stars of stars and stars and the                                                                   |            |
|                  | proceso de instal                                                                                                    | acion de software Todo+.                                                                                        |            |
|                  |                                                                                                    | 3                                                                                                    |            |
|                  | Instalación Android                                                                                                    | Instalación Web (PC)                                                                                            |            |
|                  |                                                                                                    |                                                                                                    |            |
|                  | Dectargat                                                                                                    | manual de myskenemisciën android                                                                                |            |
|                  |                                                                                                    |                                                                                                    |            |
|                  | Requisitos para la instalación                                                                                                    |                                                                                                    | •          |
|                  | Paso 11 Descarger 40%                                                                                                    |                                                                                                    |            |
|                  | L1) Descarsa el aplicativo VENTAS, targo dic en el boten ACEPTAR                                                                                                    | pana autorizar la descanga, al fizializar selecciona: «Azde-                                                    |            |
|                  | Decarger AM                                                                                                    |                                                                                                    |            |
|                  | 1.2) To appreciate of memory, a Quiness installer esta optionation? Date of                                                                                                    | tic on ACEPTAR. No require Accession especiales.                                                                |            |
|                  | 1.2) Confirm con al botton (NSTALAR, de esta forma ractară la indata                                                                                                    | azión, al larrennar la naziris un encarcianto span della cagnicazión matulada-                                  |            |
|                  | subsczero Alafr.                                                                                                    |                                                                                                    |            |
|                  |                                                                                                    | In the second second second second second second second second second second second second second second second |            |
|                  | Paso 2: Configerer Inserie                                                                                                    |                                                                                                    | +)         |
|                  | Page 31 Cardware received                                                                                                    |                                                                                                    |            |
|                  | Change of changes adversar                                                                                                    |                                                                                                    | A          |

- Descarga el aplicativo **Ventas**-
- Autoriza la descarga con el botón Aceptar
- Al finalizar haz clic en **Abrir**

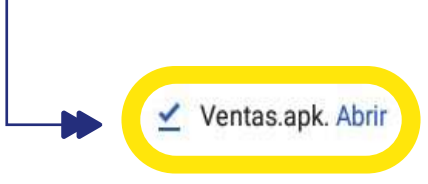

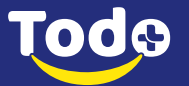

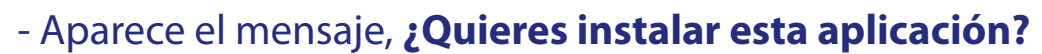

- Selecciona Aceptar/ Descargar de todos modos
- No requiere Accesos Especiales.

| 🔺 Es posible que el           | archivo sea dañ          | ino                  |           |
|-------------------------------|--------------------------|----------------------|-----------|
| ¿Quieres descargar Ventas22.0 | 93.25.apk de todos modos | 3?                   |           |
|                               | Cancel                   | lar Descargar de tod | los modos |

![](_page_3_Picture_4.jpeg)

![](_page_3_Picture_5.jpeg)

2

- Al ingresar al aplicativo **Todo+** aparecerá la **confirmación de permisos.** 

- Dale clic en **Permitir**-
- Y ya tienes lista la aplicación ventas.

![](_page_3_Picture_9.jpeg)

![](_page_3_Picture_10.jpeg)

# Paso 2:

## **Configurar Licencia**

(Este proceso debe realizarse con el apoyo del agente de soporte)

![](_page_4_Picture_3.jpeg)

- Configura **Fecha y Hora** actual en el equipo.

![](_page_4_Picture_5.jpeg)

- Contacta a nuestro **Personal de Soporte** a través del botón de Whatsapp y solicita la **Clave Del Día** y la **Licencia.** 

| e - 0 0 • moradonis de<br>Branco Terres - Brand Realities | Stratacto de estivant<br>Comprese arxis - en antantes lana - al temás - el                                    | tine for Alleria Philippine -        | - An and Antonia Children (1999) | å  |
|-----------------------------------------------------------|----------------------------------------------------------------------------------------------------|--------------------------------------|----------------------------------|----|
|                                                           | Instalación Android                                                                                           | Ĩ                                    | Instalación Web (PC)             |    |
|                                                           |                                                                                                    | Descerger manual de implementación e | androad                          |    |
| Requisite                                                 | os para la instalación                                                                                        |                                      |                                  | •  |
| Paso 1: 1                                                 | Энасандан АРК                                                                                                 |                                      |                                  | +) |
| Paso 2: 0<br>2.1) Contro                                  | Denfigurur Romonia<br>sura techn y hora actual en el ecuapo.                                                  |                                      |                                  | -  |
| 2.2) Contro<br>Whatsa                                     | ta s nuegro Ponotial de Seporte y solicita la CLAVE DEL D                                                     | A y la LICENCIA.                     |                                  |    |
| 2.3) ingen<br>2.4) Digita                                 | e a CONFIGURACIÓN y cligite la <b>CLAVE DEL DÍA</b> y date clic<br>La licencia en el campo L <b>IGENCIA</b> . | en ACEPTAR.                          |                                  |    |
| (Brite A)                                                 | anharar menena                                                                                                |                                      |                                  | +  |

- También puedes contactarlos a través de whatsapp al número +1 (829) 982-2973)

- Ten en cuenta que esta línea **no recibe llamadas ni sms.** 

![](_page_4_Picture_10.jpeg)

![](_page_4_Picture_11.jpeg)

![](_page_5_Picture_0.jpeg)

![](_page_5_Picture_1.jpeg)

![](_page_5_Figure_2.jpeg)

![](_page_5_Picture_3.jpeg)

|        | RACIÓN                |           |         |
|--------|-----------------------|-----------|---------|
| IP     | caribbeanpos.caribbea | IMPRESORA | QUADDAD |
| PUERTO | 20102                 | M.A.C     | GUARDAH |
|        |                       |           |         |

- Antes de dar clic en **Guardar**, realiza primero el siguiente paso.

![](_page_6_Picture_2.jpeg)

![](_page_6_Picture_3.jpeg)

# Paso 3:

### Configurar Impresora

![](_page_7_Figure_2.jpeg)

#### Haz clic en el campo Impresora

| CONFIGU | RACIÓN                |           |         |
|---------|-----------------------|-----------|---------|
| P       | caribbeanpos.caribbea | IMPRESORA |         |
| UERTO   | 20102                 | M.A.C     | GUARDAR |
| ICENCIA | Ingrese Licencia      |           |         |

![](_page_7_Picture_5.jpeg)

![](_page_7_Picture_6.jpeg)

Si te encuentras configurando un equipo tipo **D2**, dará dos opciones **Bluetooth o USB**, elige el tipo de conexión de la impresora que vas a usar.

![](_page_7_Picture_8.jpeg)

| _ |              |                       |       |         |          |
|---|--------------|-----------------------|-------|---------|----------|
|   | ← CONFIGU    | RACION                |       |         |          |
|   | IP<br>PUERTO | caribbeanpos.caribbea | M.A.C | GUARDAR | ■)—◀     |
|   | LICENCIA     | Ingrese Licencia      |       |         | <b>_</b> |
|   |              |                       |       |         |          |
|   |              |                       |       |         |          |

![](_page_8_Picture_1.jpeg)

![](_page_8_Picture_2.jpeg)

![](_page_8_Picture_3.jpeg)